## <mark>ใบงานที่ 2</mark>

## เรื่อง การลบภาพพื้นหลัง

1. อันดับแรกให้เลือกคำส่ง File แล้วเลือก Open

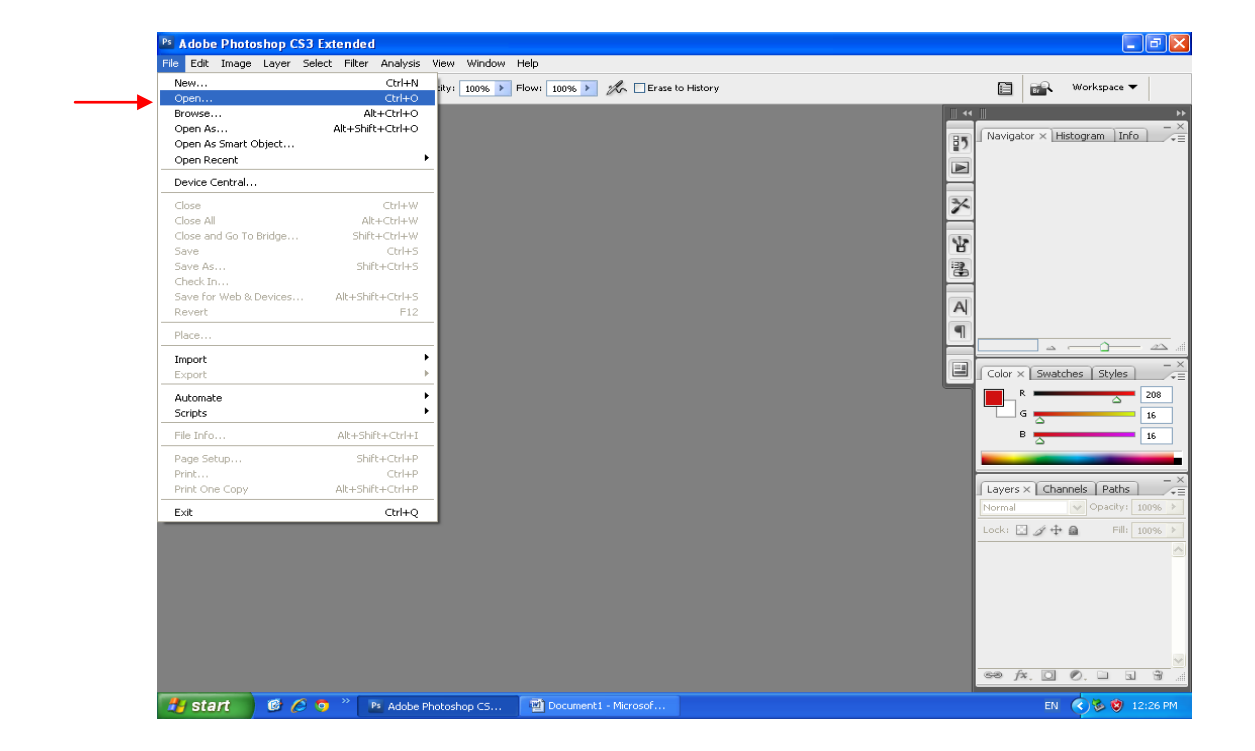

2. จากนั้นเลือกรูปมาหนึ่งรูป พอได้รูปแล้วกด Open ตามรูปด้านล่างนี้

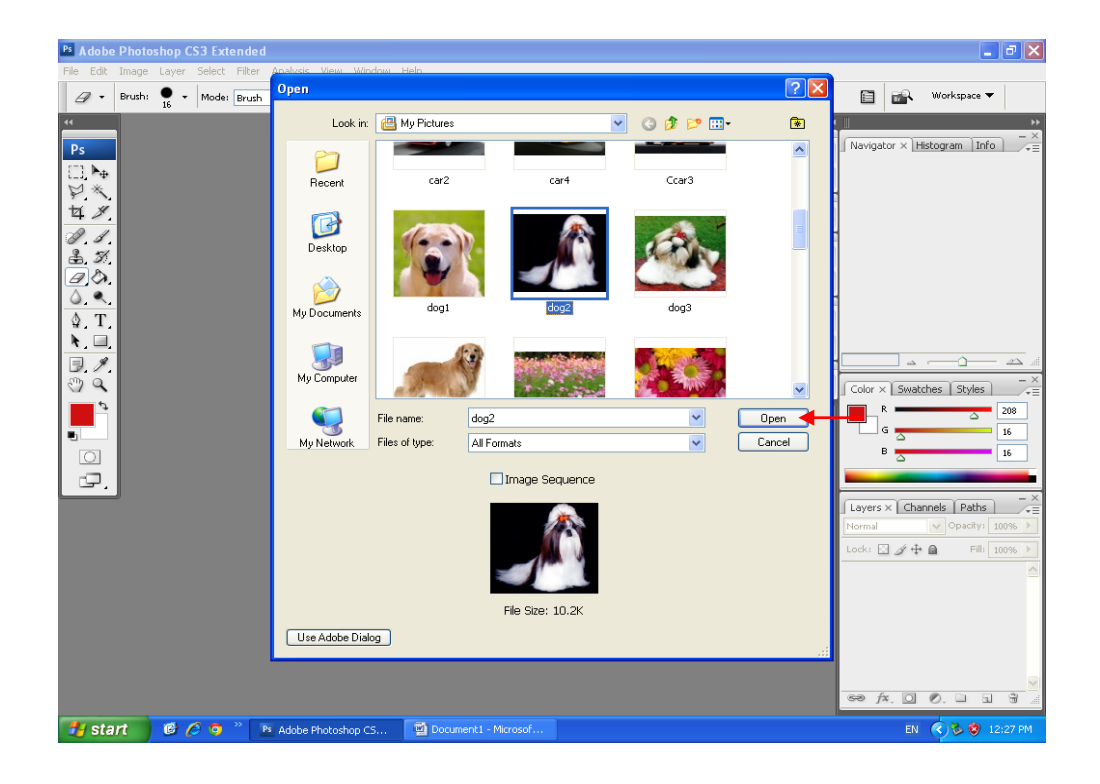

#### 3. จากนั้นเลือก Filter แล้วเลือกกำสั่ง Extract

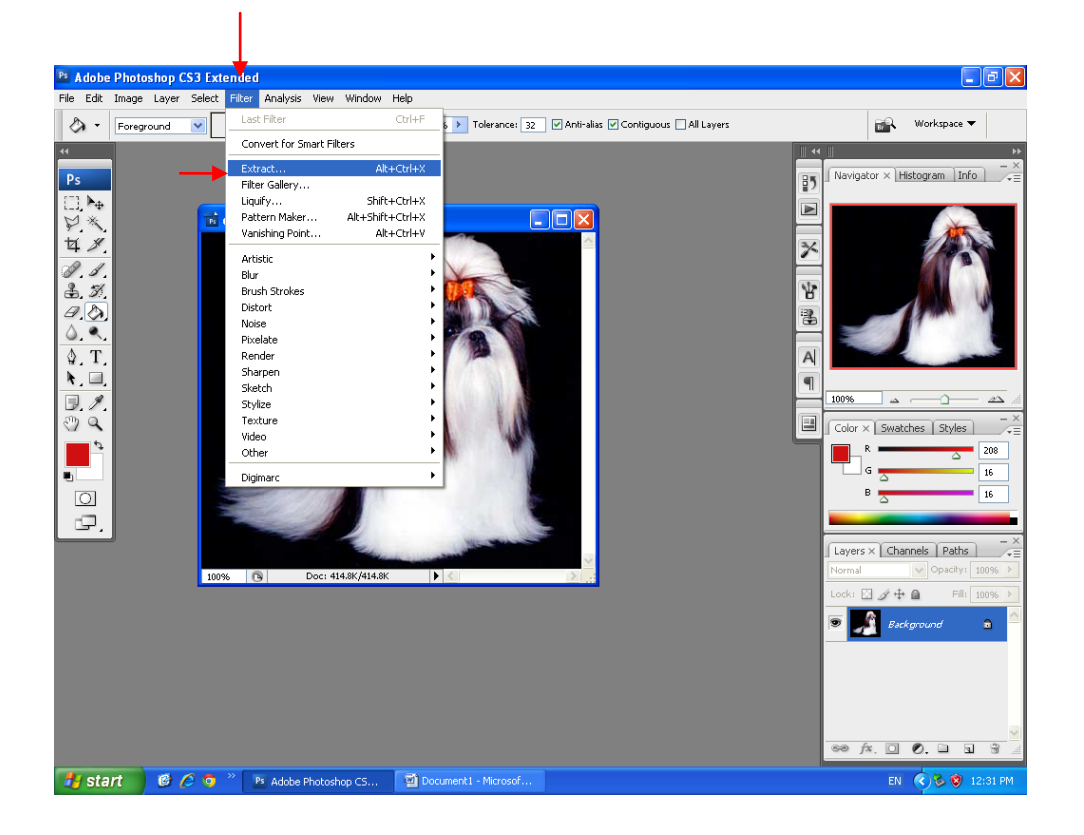

4. จากนั้นให้เราเลือก Edge Highlighter Tool เพื่อให้เราทำการร่างรูปเพื่อที่จะทำการลบภาพ

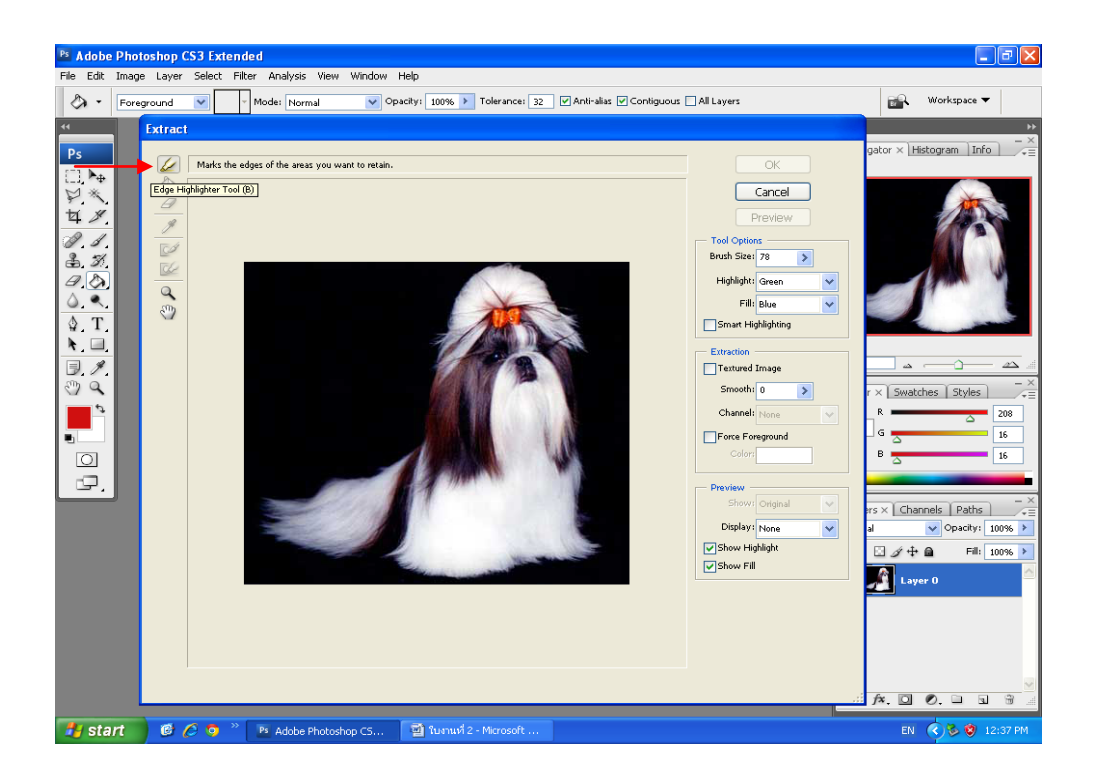

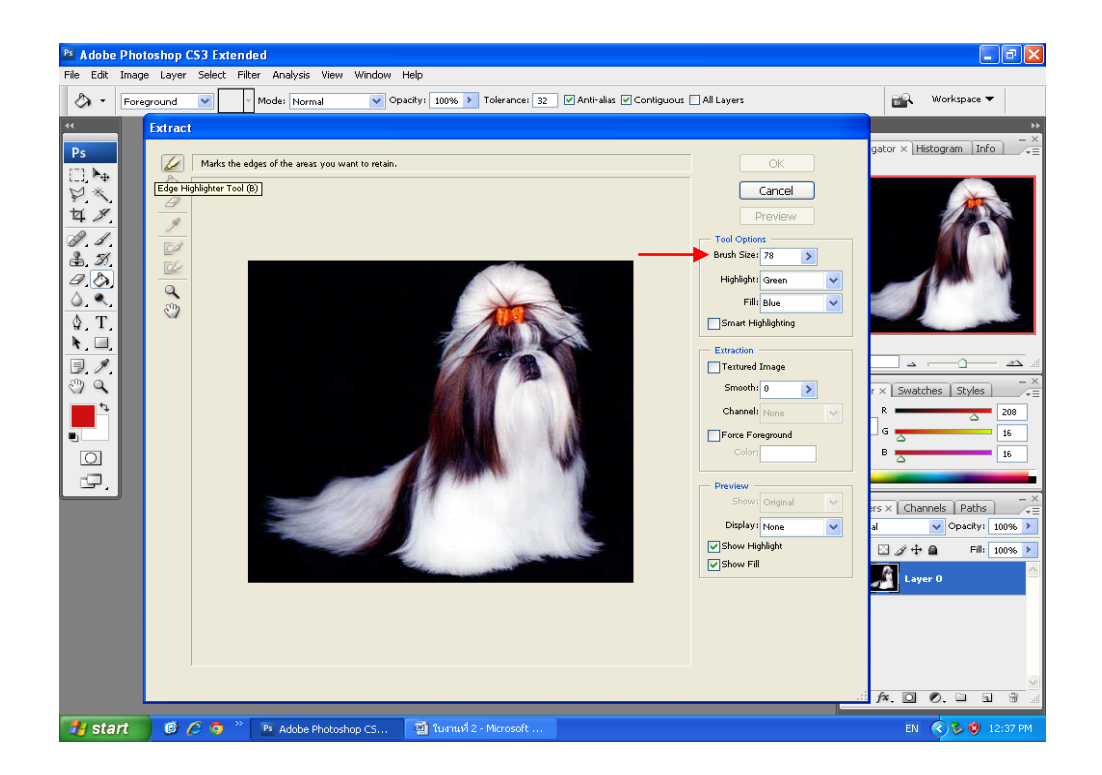

5. และเราสามารถเปลี่ยน Size เพื่อลดหรือขยาย Edge Highlighter Tool ในการลดได้

6. จากนั้นให้เราเลือก Fill Tool เพื่อเทสีให้รูปเพื่อเลือกส่วนที่เราจะลบ แล้วเลือก Preview

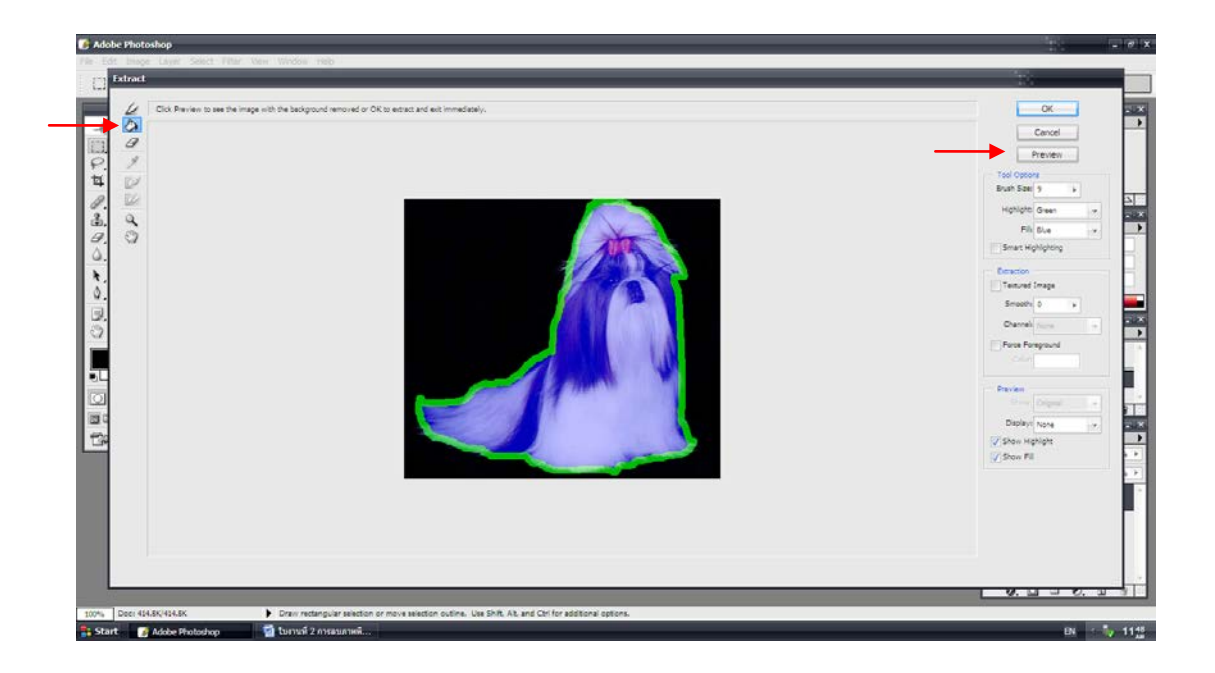

### 7. พอเลือก Preview เสร็จแล้วจะได้รูปตามนี้

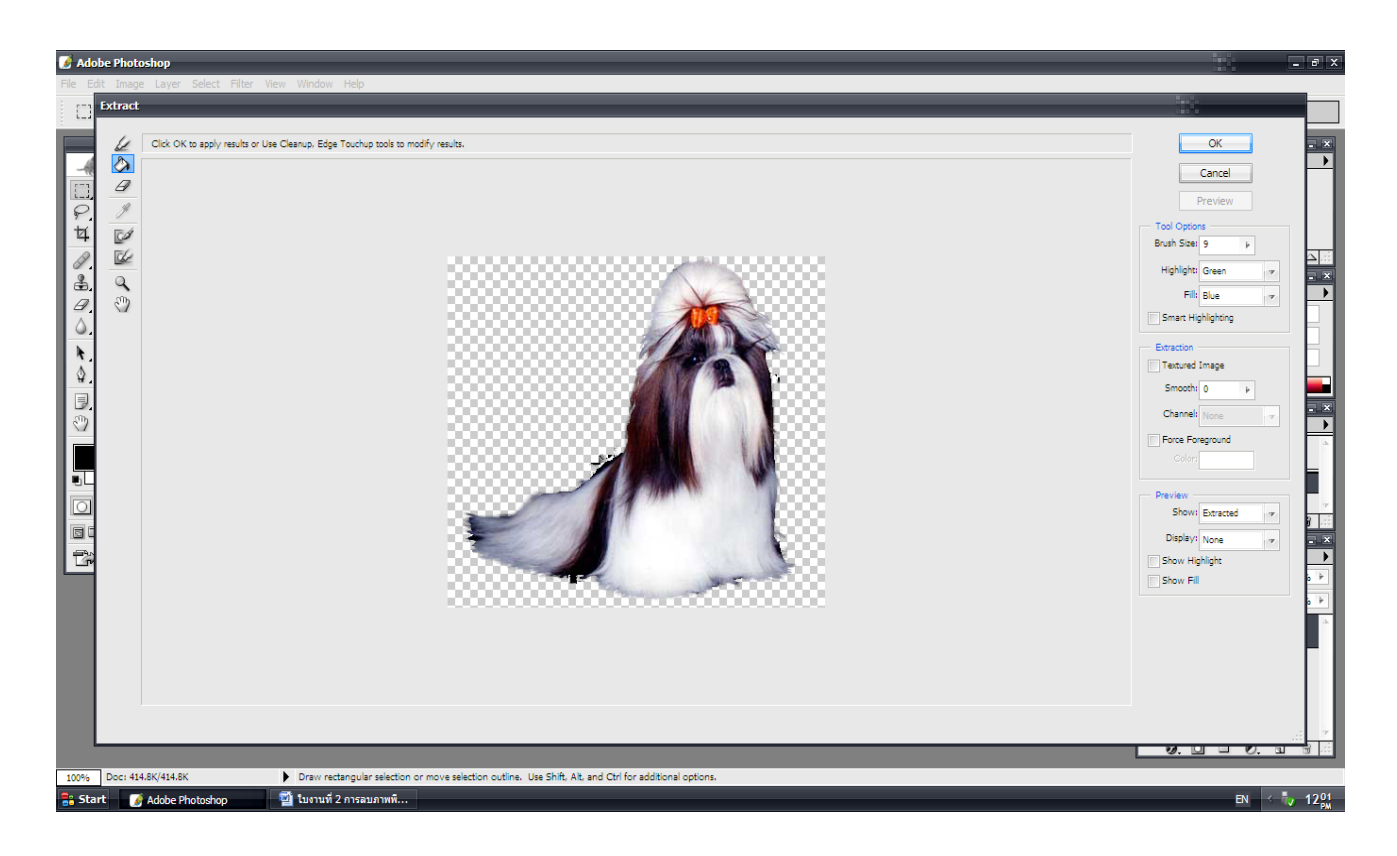

## 8. จากนั้นเลือก Cleanup Tool เพื่อลบรูปในส่วนที่เกิน

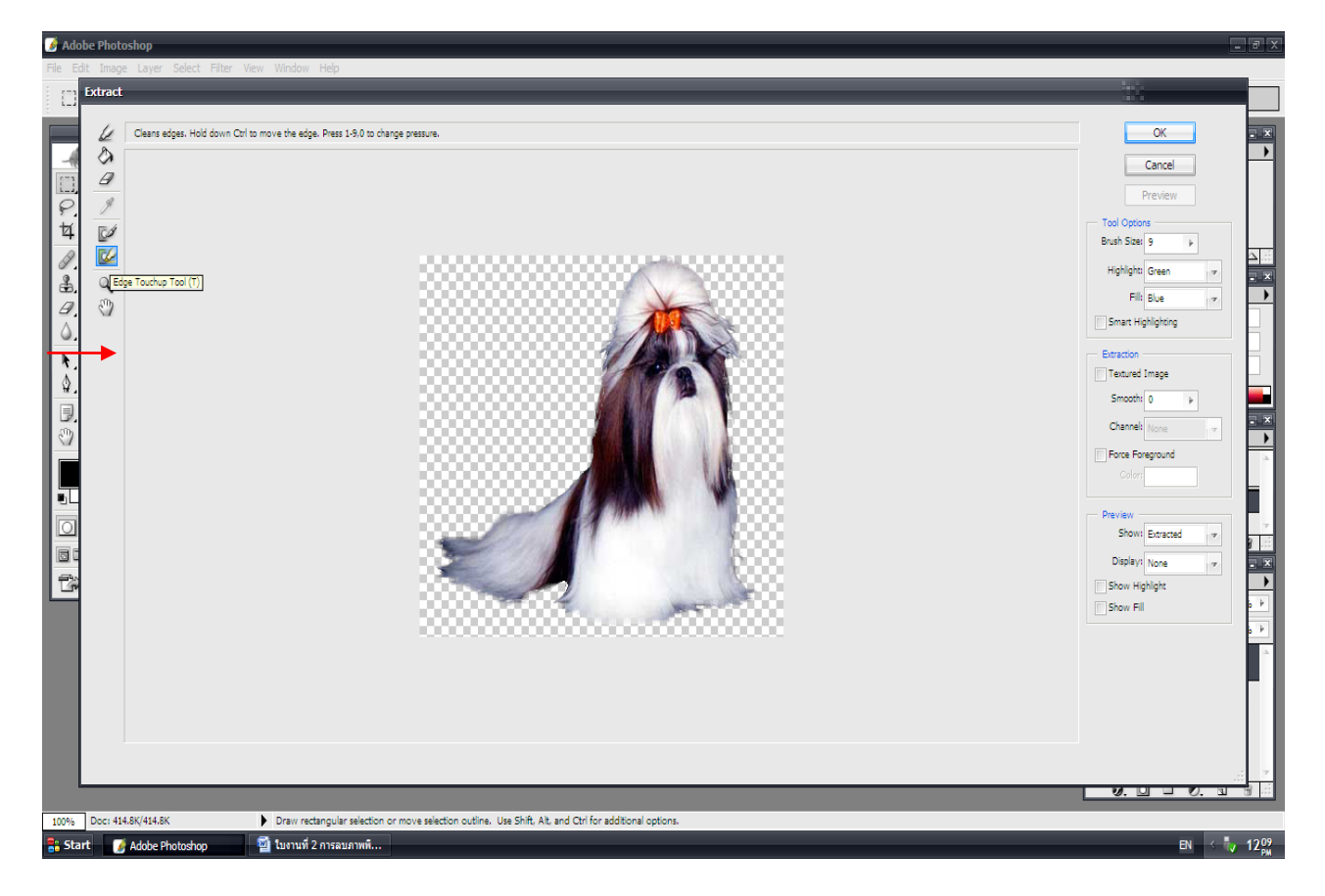

9. จากนั้นเลือก Edge Touchup Tool เพื่อเพิ่มรูปในส่วนที่ขาด

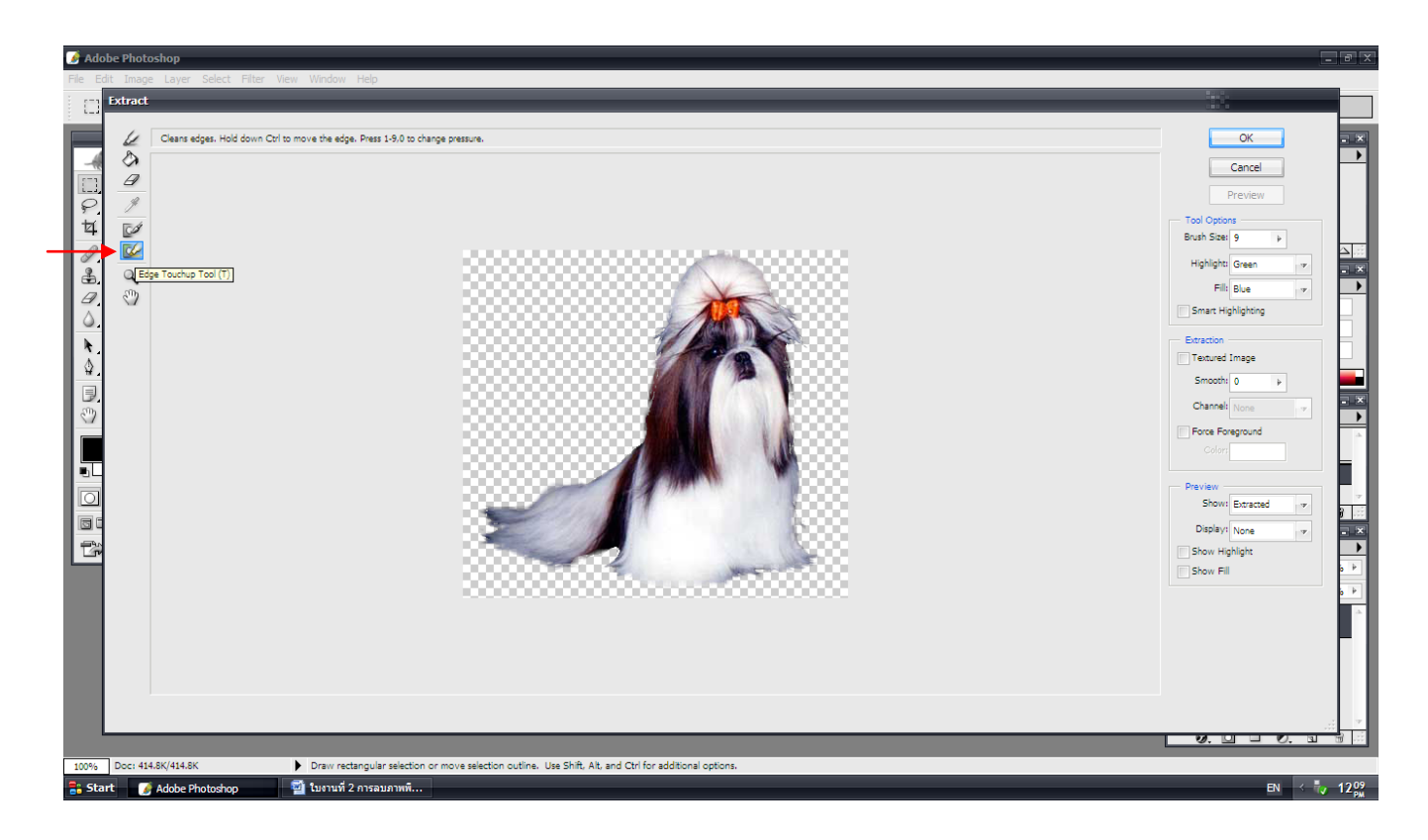

10. จากนั้นกคปุ่ม OK.

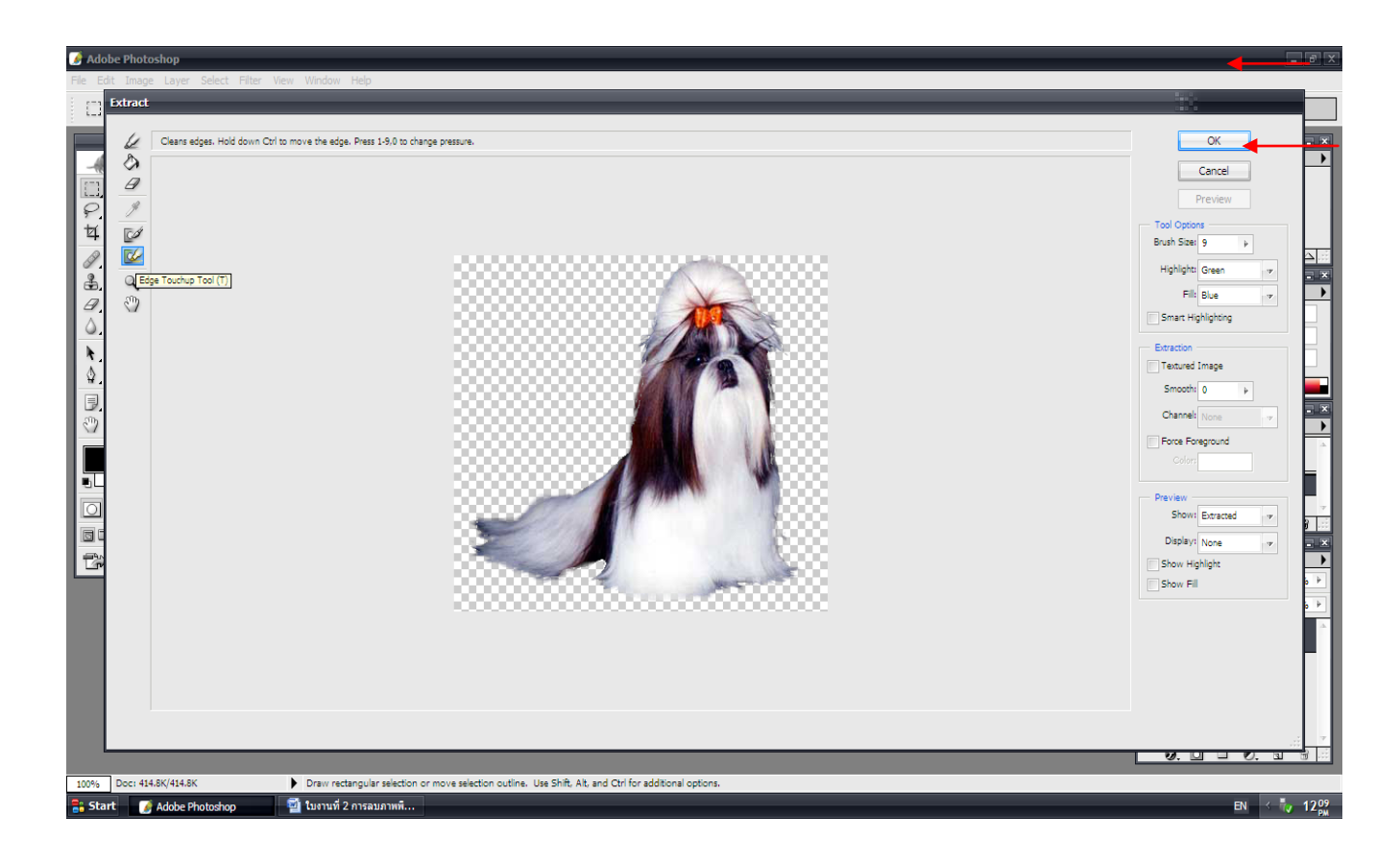

# 11. เสร็จแล้ว นี่คือการลบภาพพื้นหลัง

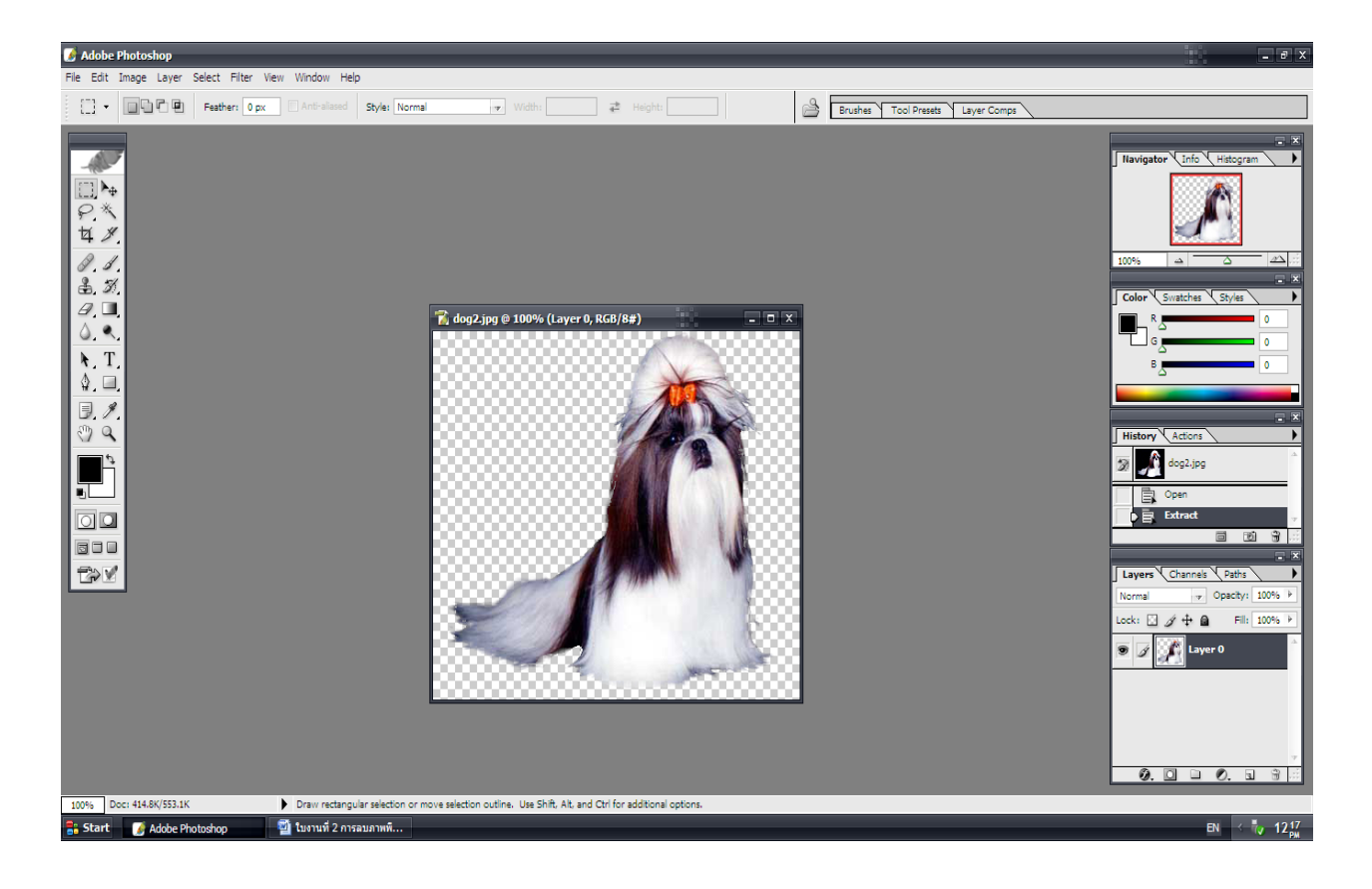

เสร็จแล้ว คะ